## Job Aid: Linking Uber to Concur

## **Enabling Uber to communicate with Concur**

You will need to create a business profile in Uber and link that to Concur.

These instructions are geared towards Android phones, however, steps to connect to Concur on iPhones should be similar.

1 – First: Check your Profile in Concur and make sure you have <u>verified</u> your UMD.EDU email address. You will not be able to complete the linking process without doing this first. For guidance, see the Job Aid:
"Setting up your Concur User Profile"

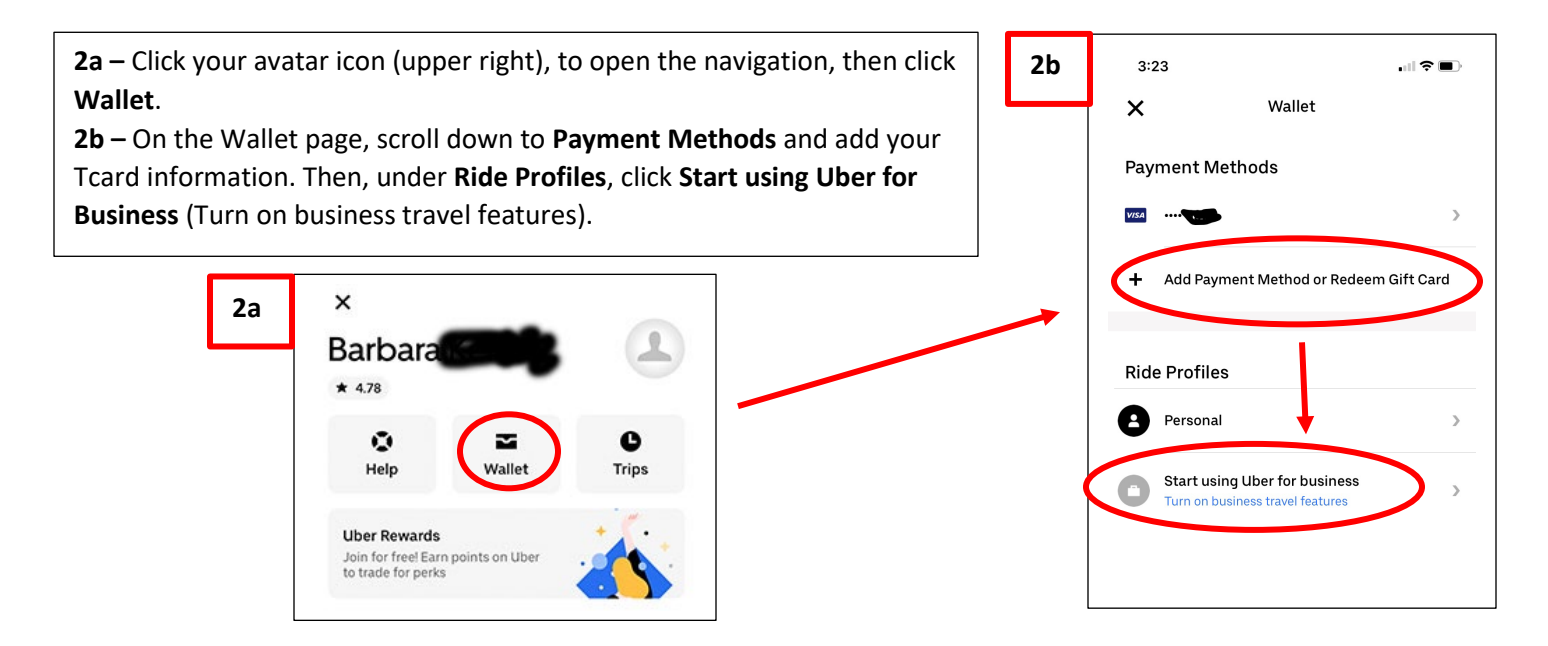

**3** – That will bring you to "Simplify business rides." Click **Create an individual account.** On the new page **"Join Uber for Business"** click the **Turn on** button to get the new screen. Enter your UMD email address and click **Next**.

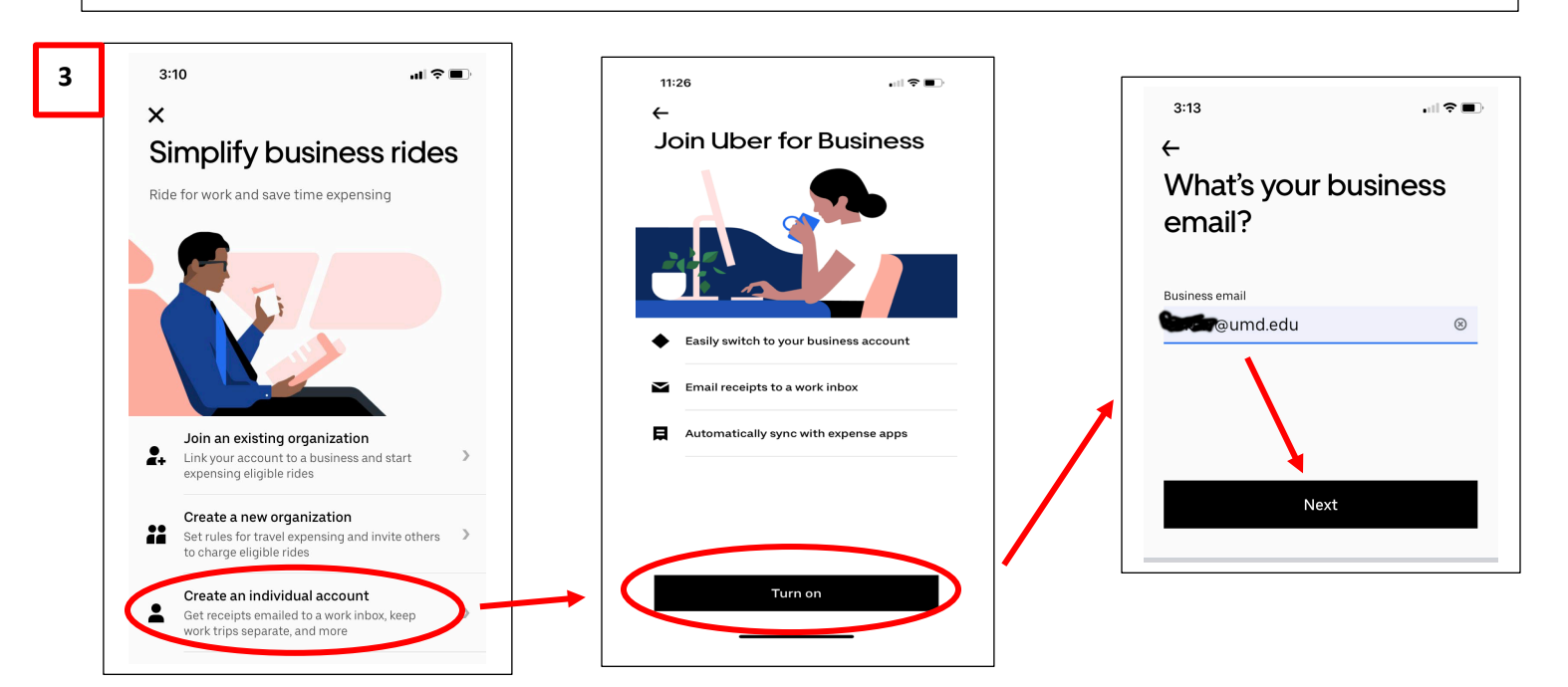

4a - On the next page Choose Payment, click on your Tcard or enter it 4c .ul 🗢 🔳 now via the Add Payment option. Skip Link an expense 4b - On the Travel Reports page, select how frequently you want to program receive a travel report (Weekly or Monthly). Click Next. We'll automatically upload receipts to your expensing software after each business ride. 4c – On the following page "Link an expense program" click Concur. 📀 Certify > The confirmation page will say "You're ready to ride," however you are not finished. Chrome River > C. Concur 4a Choose payment 4b E Expensify **Travel reports** ← You can switch to a different w frequently do you want to get your travel Expensya > reports? payment method at any time. 💦 Happay > Weekly .... (UMD Test Account) 🔝 🛛 Receipt Link Monthly VISA ..... Rydoo > Caulia Zana Add Payment Method

**5a** - At this point you will immediately receive an email "Login to SAP Concur" <u>at your UMD email address</u> saying **Uber wants to access your SAP Concur account**. Click the button **Sign in With SAP Concur**. (Do not delay taking this step as the login link will expire.)

**5b** - Uber will then ask you for the mobile number associated with your Uber account. If you don't yet have an Uber account, you can create one from this page. Click **Next** ->.

| 5a | SAP Concur 🖸                                                                                                    | 5b | Uber                                                                                                    |
|----|----------------------------------------------------------------------------------------------------|----|----------------------------------------------------------------------------------------------------|
|    | Uber wants to access your SAP Concur account.<br>H Barbara,<br>You requested a one-time link to connect your SAP Concur account to Uber. To<br>alow access, click the button below. If you do not wish to grant access, please<br>ignore this email.<br>If you did not authorize this application to access SAP Concur, or would like to view<br>or manage applications that have access to your account, visit <u>App. Center</u> in your<br>SAP Concur Profile.<br>In With SAP Concur<br>This link will be active for 24 hours and can only be used once. | 50 | UDER<br>Welcome back,<br>Sign in with the mobile number associated with your personal Uber account<br>Email or mobile number<br>Next →<br>New to Uber? Create an account. |

- **6a** Then enter your <u>Uber password</u> to sign in.
- **6b** You will be sent a 4-digit SMS code for verification. Enter that code on the next page and click **Verify**.
- 6c You should see a confirmation page that Your accounts are now linked.

Congratulations, you have completed the process!

| 6a | Uber                                           | 6b | Uber                               |
|----|------------------------------------------------|----|------------------------------------|
|    | Welcome back,                                  | L  |                                    |
|    | Enter your password to sign in.                |    | 2-Step Verification - SMS          |
|    |                                                |    | Enter the 4-digit code sent to you |
|    | Next $\rightarrow$                             |    | Verification Code                  |
|    | Forgot Password?                               |    | 7019                               |
|    |                                                |    | Verify $\rightarrow$               |
|    |                                                |    | Resend code by: SMS   Voice        |
|    |                                                |    | Having trouble? Get help           |
|    |                                                | l  |                                    |
| 6c |                                                |    |                                    |
|    | Your accounts are now linked                   |    |                                    |
|    | Now when you ride for work, your receipts will |    |                                    |

automatically be sent to Concur.

Terms and Conditions • Privacy Policy